## UNA VOLTA LOGGATO NEL SITO SI ARRIVA A QUESTA SCHERMATA, CLICCARE SU ADD NEW (SOTTO A PLAYERS)

| 18  | ۲        |                  | IL AMATEUR AMERICAN FOOTBALL 📀 6 📮 0 🕂 New                                                                            |                         |  |  |  |
|-----|----------|------------------|----------------------------------------------------------------------------------------------------|-------------------------|--|--|--|
| l   | æ        | Dashboard        | Add New Player                                                                                                    | Scre                    |  |  |  |
| l   | *        | Posts            | This theme recommends the following plugins: Intergeo Maps - Google Maps Plugin, Pirate Forms and WP Product Reviews. |                         |  |  |  |
| 50  | 97       | Media            | Begin installing plugins   Dismiss this notice                                                                        |                         |  |  |  |
| 545 |          | Pages            |                                                                                                    |                         |  |  |  |
| L   | <b>P</b> | Comments         |                                                                                                    | Publish                 |  |  |  |
|     | Ŷ        | I.A.A.F.L.       |                                                                                                    | Save Draft              |  |  |  |
| L   | ▦        | Events           | 💁 Add Media 🛛 🔂 Add Form 🚺 Add Video Player                                                                           | Status: Draft Edit      |  |  |  |
| L   | U        | Teams            | 🖼 Add Form                                                                                                    | Visibility: Public Edit |  |  |  |
|     | ¥        | Players          | Visual Text                                                                                                    | 📩 Birthday Edit         |  |  |  |
|     | Pla      | yers             | Paragraph 🔻 B I 🗄 🗄 📽 🗮 🖆 🖉 🚍 🗐 🗗 🛛 🗙                                                                                 | WP Statistics - Hits: 0 |  |  |  |
| L   | Ad       | d New            | Formats 🔻 🖛 — <u>A</u> 🔻 💼 🤣 Ω 導 票 🥎 🧨 😨                                                                              |                         |  |  |  |
| L   | Pos      | sitions          |                                                                                                    |                         |  |  |  |
| L   | Pla      | yer Lists        |                                                                                                    | Post Attributes         |  |  |  |
| L   | N        | Staff            |                                                                                                    | Order                   |  |  |  |
| L   | ۳4       | Sponsors         |                                                                                                    | 0                       |  |  |  |
| L   | E        | WPForms          |                                                                                                    |                         |  |  |  |
| l   | ×        | Appearance       |                                                                                                    | Shortcodes              |  |  |  |
|     | ¥<br>•   | Plugins<br>Users |                                                                                                    | Twitter                 |  |  |  |

## INSERIRE NOME E COGNOME POI SCENDERE UN PO' NELLA PAGINA E A DX INSERIRE I DATI RICHIESTI ECCO UN ESEMPIO

| ages                                                                                                    |                                                                                                    |    |                      |
|----------------------------------------------------------------------------------------------------|----------------------------------------------------------------------------------------------------|----|----------------------|
| Comments                                                                                                    |                                                                                                    |    | Shortcodes v         |
| I.A.A.F.L.                                                                                                    |                                                                                                    |    | Twitter              |
| Events                                                                                                    |                                                                                                    |    | TWILE .              |
| Teams                                                                                                    |                                                                                                    |    | Details              |
| Players                                                                                                    | Word count: 0                                                                                           |    | Squad Number         |
| ers                                                                                                    |                                                                                                    |    | 00                   |
| New                                                                                                    | Statistics                                                                                              | *  |                      |
| tions                                                                                                    |                                                                                                    |    | Nationality          |
| er Lists                                                                                                    | Excerpt                                                                                                 |    | Italy ×              |
| Staff                                                                                                    |                                                                                                    |    | Positions            |
| Sponsors                                                                                                    |                                                                                                    |    | C×                   |
| WPForms                                                                                                    | Excernte are optional hand-crafted summarize of your content that can be used in your theme. Learn more |    | Current Teams        |
| Appearance                                                                                                    | about manual excerpts.                                                                                  |    |                      |
| Plugins                                                                                                    |                                                                                                    |    | OLD LIONS BERGAMO X  |
| Users                                                                                                    | User                                                                                                    |    | Past Teams           |
| Tools                                                                                                    | Webmaster (wp_5190846) *                                                                                |    | Select Teams         |
| Settings                                                                                                    |                                                                                                    |    | Competitions         |
| , in the second second s | AddToAny                                                                                                | *  | WINTER LEAGUE 2018 × |
| AccessPress<br>Social Counter                                                                                                    | Show sharing buttons.                                                                                   |    | Seasons              |
| Huge IT Forms                                                                                                    |                                                                                                    |    |                      |
| Prenotazioni                                                                                                    | Page Links To                                                                                           | Ψ. | 2018 ×               |
| Video Player                                                                                                    |                                                                                                    |    |                      |
| Statistics                                                                                                    |                                                                                                    |    | Metrics A            |
| Huge-IT Portfolio                                                                                                    |                                                                                                    |    | Height               |
|                                                                                                    |                                                                                                    |    |                      |

SE SI HANNO LE FOTOTESSERA DA INSERIRE SI VA IN BASSO A DX IN SELECT PHOTO , CLICCANDO SI APRE LA GALLERIA DOVE TRASCINARE LA FOTO E CARICARLA

## FATTO QUESTO RISALIRE UN PO' NELLA PAGINA E A DX CLICCARE SU PUBLISH

| Name                                                                                                    | Publish                                |
|----------------------------------------------------------------------------------------------------|----------------------------------------|
| Image: Second state state s | Save Draft     Preview                 |
|                                                                                                    | Post Attributes  Order 0 Shortcodes  v |

QUANDO SI è RICARICATA LA PAGINA PLAYER nella sezione statistic invece di None mettere old lions bergamo . poi fare Update.

| Paragraph ▼ B I ≔ ≔ 66 = = = 2 = 🖉 = 🗐 🗗 ▼             | WP Sta                | tistics - Hits: 0 |
|--------------------------------------------------------|-----------------------|-------------------|
| Formats • 🗛 • 🖻 🖉 Ω 荸 暫 🏫 🕐                            | Move to               | D Bin Update      |
|                                                        | Post A                | .ttributes        |
|                                                        | Order<br>0            |                   |
|                                                        | Shorte                | codes 👻           |
|                                                        | Twitte                | r 👻               |
|                                                        | Detail                | S 🔺               |
| Word count: 0 Last edited by Webmaster on 16th October | 2018 at 6:19 am Squad | Number            |
| Statistics                                             | ۵0                    |                   |
| WINTER LEAGUE 2018                                     | Nation                | ality             |
| Rec                                                    | Italy                 | ×                 |
| Season Team Comp Att Yds Rec Yds TD Int Lng Fum Lo     | t G GS Avg Avg ositio | ins               |
| 2018 -None-                                            | 00000                 |                   |
| Total 0 0 0 0 0 0 0 0 0 0                              |                       | t Teams           |
|                                                        | OLD                   | LIONS BERGAMO ×   |
| Excerpt                                                | ▲ Past Te             | eams              |
|                                                        | Select                | Teams             |
|                                                        | Compe                 | atitions          |

a questo punto il player è nel roster, rifare la procedura per un altro player con add new